## Maruzen eBook Library 学外カらの利用方法

## I.SSL-VPNで図書館のホームページを開く

(1)LiveCampusにログインし、左側の「学内リンク」にある「SSL-VPN」を クリックする。

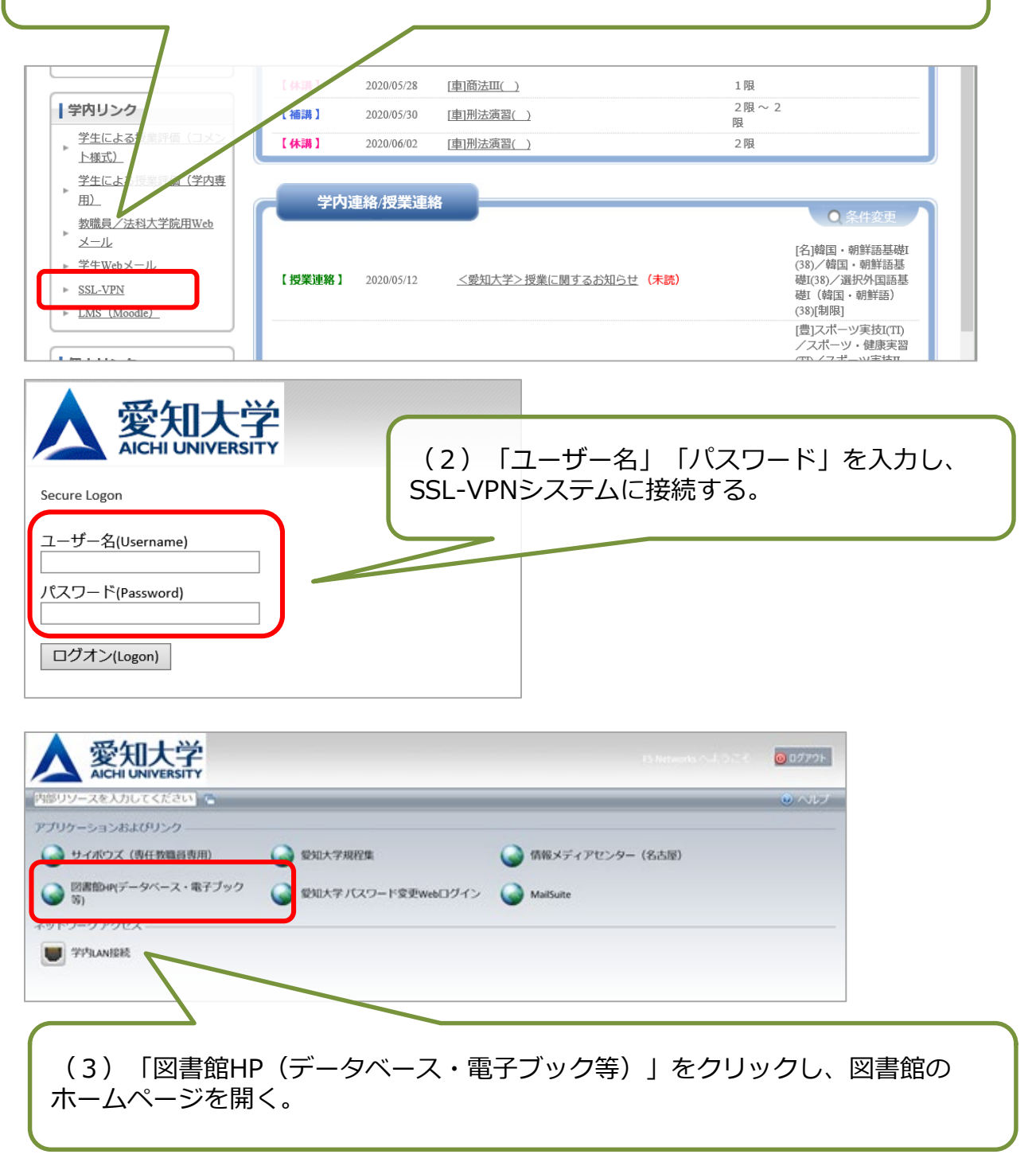

## 2. アカウント登録をする

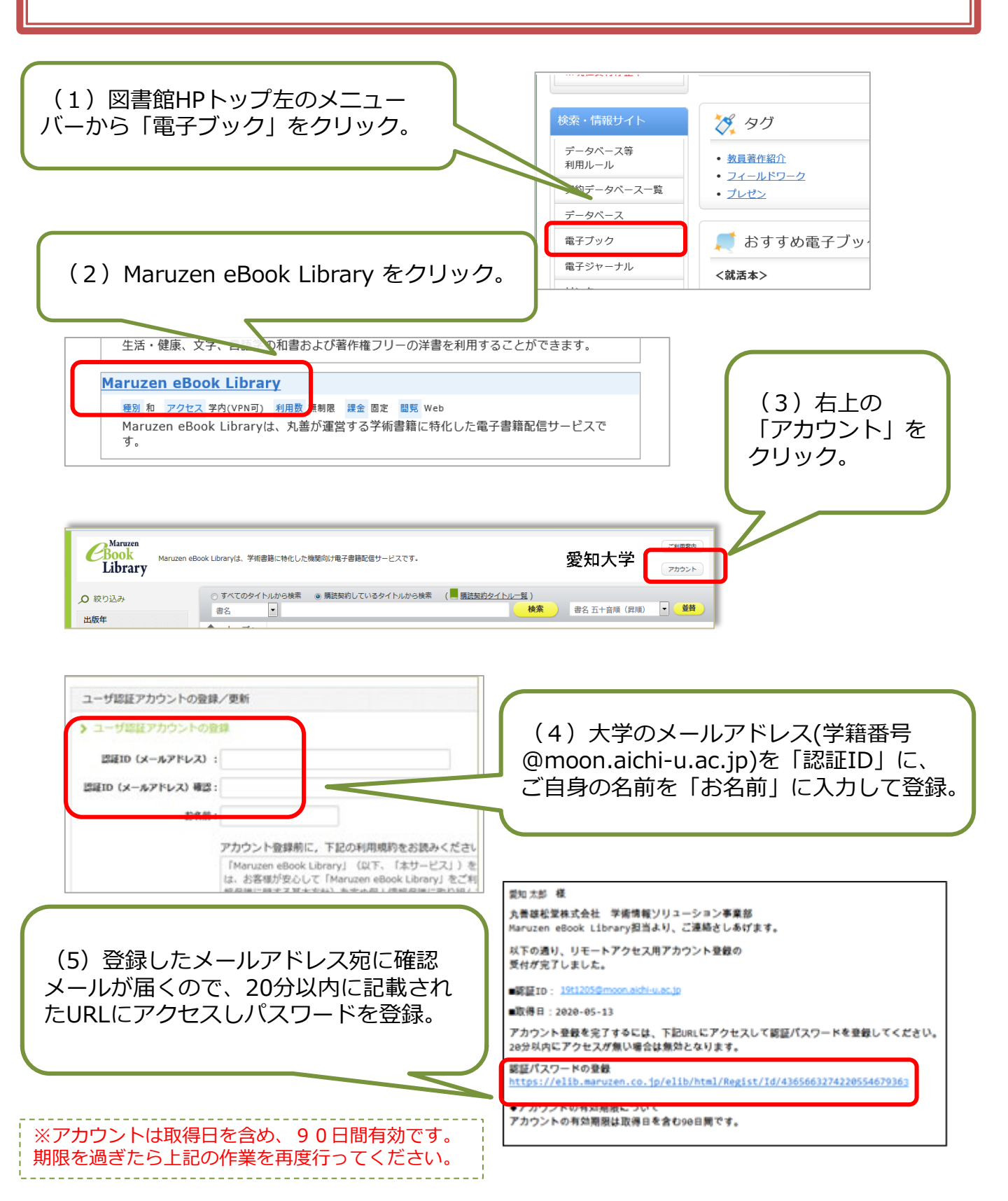

## 3. Maruzen eBook Libraryを使う

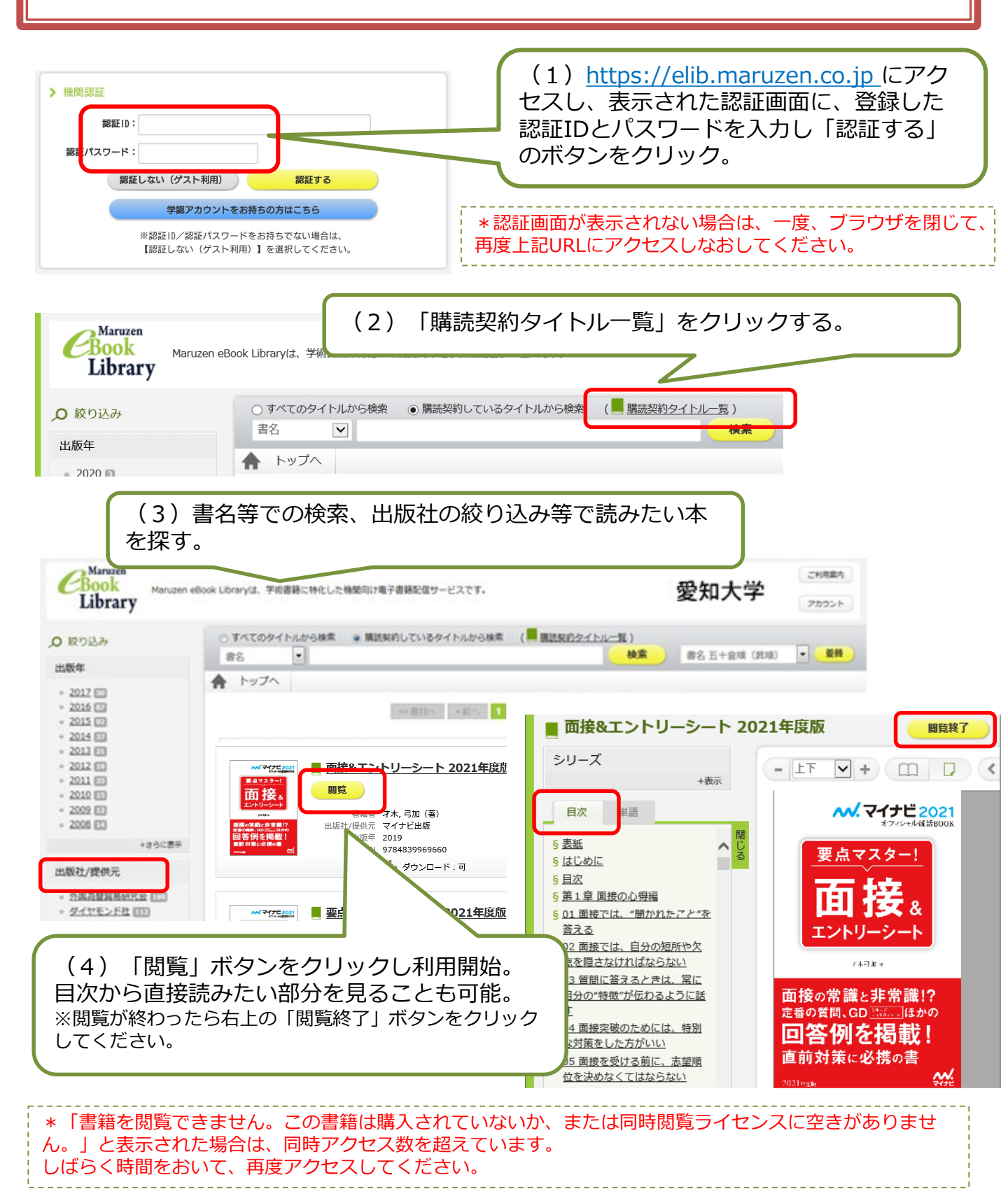